### What is LogoChanger for Windows®98?

LogoChanger is a little program that changes Startup, Shutdownwait and Shutdownsafe logos everytime Windows starts. You can select logos from any folder of your harddisk. So it is very flexible. There's also a random option included or you let LogoChanger change the logos in your own order. You can see a preview of every logo file.

LogoChanger for Windows95 is written in Microsoft® Visual Basic 5.0 Professional. To run LogoChanger it is necassary by all means that you have the Visual Basic Runtime Libraries installed on your computer. Without them LogoChanger won't start!

To get these files please look at my <u>Homepage</u> LogoChanger for Windows98 is <u>Shareware</u>.

Please read the Important Information!

LogoChanger for Windows98 © Copyright 1998-1999 STESCH Software Germany

Microsoft Visual Basic, Windows95 and Windows98 are registered trademarks.

# About LogoChanger for Windows®98

#### LogoChanger for Windows98 Version 5

LogoChanger for Windows®98 was written in Microsoft® Visual Basic 5.0 Professional by

#### STESCH Software Germany

LogoChanger for Windows98 © Copyright 1998-1999 STESCH Software Germany

Please look at my <u>homepage</u> to get updates.

Read the License Agreement!

Microsoft Visual Basic, Windows95 and Windows98 are registered trademarks.

## **Important Information - License Agreement**

By using this program you agree with the following license regulations:

Use of LogoChanger for Windows98 is contingent on your (hereinafter 'Recipient') agreement to the following terms:

#### GRANT OF LICENSE.

STESCH-Software Germany, (STESCH-Software) grants to Recipient a limited, nonexclusive, nontransferable, royalty-free license to use one copy of the executable code of the Product software on a single CPU residing on Recipient's premises for the period of 30 days for the purpose of evaluating the software.

All other rights are reserved to STESCH-Software.

Recipient shall not rent, lease, sell, sublicense, assign, or otherwise transfer the Product, including any accompanying printed materials.

Recipient may not reverse engineer, decompile or disassemble the Product except to the extent that this restriction is expressly prohibited by applicable law. STESCH-Software shall retain title and all ownership rights to the Product.

#### PRODUCT MAINTENANCE.

STESCH-Software is not obligated to provide maintenance or updates to Recipient for the Product.

However, any maintenance or updates provided by STESCH-Software shall be covered by this Agreement.

#### LIMITED WARRANTY AND DISCLAIMER OF WARRANTY.

This software and accompanying written materials (including instructions for use) are provided 'AS IS' without warranty of any kind.

Further, STESCH-Software does not warrant, guarantee, or make any representations regarding the use, or the results of use, of the software or written materials in terms of correctness, accuracy, reliability, currentness or otherwise. The entire risk as to the result.

If the software or written materials are defective you, and not STESCH-Software or its dealers, distributors, agents or employees, assume the entire cost of all necessary servicing, repair, or correction.

The above is the only warranty of any kind, either express or implied, including but not limited to the implied warranties of merchantability and fitness for a particular purpose, that is made by STESCH-Software, on this STESCH-Software product.

Nor oral or written information or advice given by STESCH-Software, its dealers, distributors, agents or employees shall create a warranty or in any way increase the scope of this warranty and you may not rely on any such information or advice.

Neither STESCH-Software nor anyone else who has been involved in the creation, production or delivery of this product shall be liable for any direct, indirect, consequential or incidental damages (including damages for loss of business profits, business interruption, loss of business information, and the like) arising out of the use or inability to use such product even if STESCH-Software has been advised of the possibility of such damages.

#### ACKNOWLEDGMENT.

By using the software you acknowledge that you have read this limited warranty, understand it, and agree to be bound by its' terms and conditions. You also agree that the limited warranty is the complete and exclusive statement of agreement between the parties and supersede all proposals or prior agreements, oral or written, and any other communications between the parties relating to the subject matter of the limited warranty.

All TradeMarks used are the property of their respective owners.

LogoChanger for Windows98 © Copyright 1998-1999 STESCH Software

Microsoft Visual Basic, Windows95 and Windows98 are registered trademarks.

# How to ... get updates?

You can get updates from my homepage at

If a new version is available you can see it on this page.

See also: LiveUpdate via Internet

# **Questions?**

If you have any questions or suggestions then please write me an e-mail to the following address:

#### support@stesch-software.de

I will try to give help to everyone who has a question and I'll be happy about every suggestion.

Notice:

If I should send an answer to you please don't forget to give me your e-mail adress.

# How to get the Windows98 default logos reinstalled?

When LogoChanger was started the first time it saved your default logos. If your default logos were Windows98 default logos you can reinstall these logos by pressing the Restore Default Logos Button. Otherwise your logos that were installed before starting LogoChanger will be reinstalled.

If you press the Restore Default Logos Button LogoChanger will save default logos again next time it starts. LogoChanger is also deactivated then, so it doesn't change logos at next Windows start!

# How to get Windows98 default logos selected?

First time LogoChanger started it saved the default logos in the "Logos"-Directory in its application path. You can select these three files DefaultLogo.sys, DefaultLogow.sys and DefaultLogos.sys as you would do with any other logo file.

#### Notice:

If you had others than the Windows95 default logos installed before LogoChanger started the first time these logos were saved by LogoChanger in the "Logos" directory!

# How to uninstall LogoChanger for Windows®98

To uninstall LogoChanger for Windows98 please select Software from Windows98 control panel. Search the entry "LogoChanger for Windows98" and press Add/Remove button.

Notice:

If you want your default logos to be installed run LogoChanger before uninstall and press the Restore Default Logos button. Then close LogoChanger and go to control panel.

# **Register LogoChanger**

You may try out LogoChanger without any costs for the period of 30 days. If you wish to keep on using it after one month, you have to register it with the author and pay the registration fee of 10 US \$.

Once you have registered, you will receive a personal registration number that you can enter into the program so it knows that you have registered. You may enter this number in exactly one (1) copy of LogoChanger, installed on a single computer. More than one person is allowed to use the software, as long as no two people use it at the same time. Just like a book can be read by many people, but only by one person at a time.

If more than one person needs to use the software at the same time, you have to register a copy for each of them. Please contact us at support@stesch-software.de for site licenses.

See also: How to register?

# How to register?

#### Credit Card and Cheque Orders

Credit card orders are handled for us by Regsoft.com.

Regsoft is a service that handles credit card and cheque orders for shareware programmers. This service does not affect the registration fee of 10 US Dollars.

The best way to place your order is to use Regsofts's secure registration page on the web:

https://www.regsoft.com/cgi-bin/reg\_it\_offsite.pl?10445

There you can also find forms for Fax and Mail Order, which you can print out.

# **Ready Button**

Use this button to exit LogoChanger and save your changes.

## **Cancel Button**

Use this button to exit LogoChanger without saving your changes.

# ListBox LogoSets

This ListBox lists all your LogoSets. Click one to select.

# **Change Logos Now Button**

Use this button to change the logos which you will see at next Windows Shutdown and Startup.

### **Restore Default Logos Button**

Use this button to restore your default logos or Windows98 default logos that LogoChanger had saved as it started the first time.

After you have pressed this button LogoChanger is deactivated and the next time it will be started the default logos will be saved again.

# **About Button**

Use this button to get information about LogoChanger for Windows98 or to enter your registration informations.

See also: —<u>How to get updates?</u>— —If you have any questions.

# Change Logos Randomly Checkbox

If this checkbox is unchecked LogoChanger will change logos in order of the LogoSets ListBox. Otherwise it will change the logos randomly.

### LogoChanger activated Checkbox

If this checkbox is unchecked LogoChanger won't change the logos the next time Windows starts. If it is checked LogoChanger will change logos from the LogoSets ListBox.

# **Display Splash Screen Checkbox**

If unchecked then LogoChanger won't show its splash screen while changing logos.

# LogoChanger Homepage

Click on this link to open the LogoChanger Homepage in your default Internet browser.

# Text to embed in the logo

Type in a text there and LogoChanger will add this text to the logo file while it changes logos.

Notice:

LogoChanger will not overwrite the logo file itself. LogoChanger only copies the logo file and adds text to this temporary file.

If you add text to an animated Startup logo Windows will not display the animation.

# **Change Textcolor**

Changes the textcolor of the text LogoChanger adds to the logo files of this LogoSet.

Pressing this button will open the Standard Windows Color Dialogue.

# **TextHeight Slider**

Use this slider to change the height of the text LogoChanger will add to the logos of the selected LogoSet.

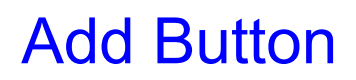

Pressing this button will open the Windows standard FileOpen dialogue. There you can select any logo file or picture. Click Open to replace/add the logo of/to the selected frame (red shape).

## **Remove Button**

Use this button to remove the logo from the selected frame (red shape).

# **Move Up Button**

Move your mouse pointer over this button and an Order ListBox will appear.

Use this button to move the selected LogoSet in the LogoSets ListBox up. Only available if <u>Change logos randomly</u> checkbox is unchecked. Then LogoChanger will change the logos in order of the list.

### **Move Down Button**

Move your mouse pointer over this button and an Order ListBox will appear.

Use this button to move the selected LogoSet in the LogoSets ListBox down. Only available if <u>Change logos randomly</u> checkbox is unchecked. Then LogoChanger will change the logos in order of the list.

#### Main Window - Tabs

The LogoChanger Window is now easier to survey. You can select several Windows with Tab Strips now.

Logos Tab:

Lists your selected logo-sets which LogoChanger will change.

Default Logo Files Tab:

You can see previews of the logos which were saved by LogoChanger at its first startup.

Logos of this Windows session Tab: You can see previews of the logos of this Windows session.

Logos of next Windows session Tab: You can see previews of the logos of next Windows session.

Options Tab:

Change the LogoChanger Options, get informations about the author and go to the LogoChanger Homepage.

## **New Set Button**

Use this button to insert a new logo set.

## **Rename Set Button**

Use this button to rename a logo set.

### **Delete Set Button**

Use this button to delete a logo set.

# **LiveUpdate Button**

Use this button to update LogoChanger via the Internet.

Before you can use LiveUpdate you have to set up a DialUp connection to your Internet provider.